# Flue gas analyzer HODAKATEST HT-1300Z User manual

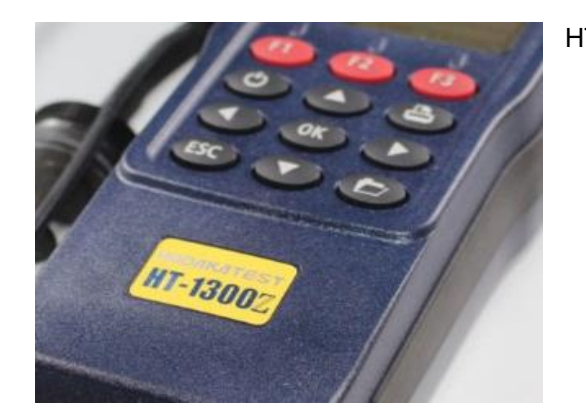

HT-1300Z typeS: O2,CO,°C typeA: O2,CO,NO,°C typeB: O2,CO,NO low,°C typeC: O2,COhigh,°C typeD: O2,CO,NO,NO2,°C typeE: O2,NO,NO2,SO2,°C

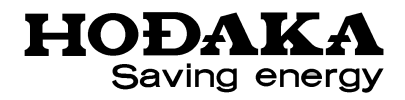

# HODAKA CO., LTD.

1-6-17 Takadono Asahiku Osaka Japan 535-0031 TEL+81-(0)6-6922-5501 FAX +81-(0)6-6922-5895 Email info@hodaka-inc.co.jp URL http://www.hodaka-inc.co.jp

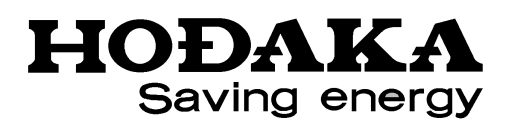

ver.180801

1. Content

|                                                                                                    | 1                                           |
|----------------------------------------------------------------------------------------------------|---------------------------------------------|
| <ol> <li>INTRODUCTION</li> <li>11 HT-1300Z Flue gas analyzer</li> <li>2.1.1 Function</li> <li>2.1.2 Purpose</li> <li>2.2 Important instructions regarding the user manual</li> <li>2.3 Sensor</li> </ol>                                                                                                    | 3<br>4                                      |
| <ol> <li>SAFETY REGULATIONS</li> <li>3.1 Safety instructions</li> </ol>                                                                                                    |                                             |
| 4.       DEVICE ILLUSTRATIONS         4.1       Perspective View         4.2       Connection port         4.3       Key board                                                                                                    | 6<br>7                                      |
| 5. POWER SUPPLY                                                                                                    | 8                                           |
| <ol> <li>STORAGE</li> <li>Operating and storage temperature</li> <li>Long term non-operating and storage</li> </ol>                                                                                                    |                                             |
| 7. Measurement preparation<br>7.1 Probe connecting                                                                                                    |                                             |
| 8. OPERATION ·····                                                                                                    | •                                           |
| 8.1 Operation - Basic                                                                                                    | 9                                           |
| 8.1 Operation - Basic<br>8.1.1 Charge<br>8.1.2 Switch ON the unit                                                                                                    | 9<br>10                                     |
| 8.1 Operation - Basic         8.1.1 Charge         8.1.2 Switch ON the unit         8.1.3 Start the measurement         8.1.4 Switch OFF the unit                                                                                                    | 9<br>10<br>12                               |
| 8.1 Operation - Basic         8.1.1 Charge         8.1.2 Switch ON the unit         8.1.3 Start the measurement         8.1.4 Switch OFF the unit         8.2 Operation - Measurement menu         8.2.1 Measurement menu                                                                                                    | 9<br>10<br>12<br>13                         |
| <ul> <li>8.1 Operation - Basic</li> <li>8.1.1 Charge</li> <li>8.1.2 Switch ON the unit</li> <li>8.1.3 Start the measurement</li> <li>8.1.4 Switch OFF the unit</li> <li>8.2 Operation - Measurement menu</li> <li>8.2.1 Measurement program selection</li> <li>8.2.2.1 Program selection</li> <li>8.2.2.2 CO cut-off</li> <li>8.2.2.3 Evel type selection</li> </ul>                                                                                                    | 9<br>10<br>12<br>13<br>14                   |
| 8.1 Operation - Basic         8.1.1 Charge         8.1.2 Switch ON the unit         8.1.3 Start the measurement         8.1.4 Switch OFF the unit         8.2 Operation - Measurement menu         8.2.1 Measurement menu         8.2.2 Measurement program selection         8.2.2.1 Program selection         8.2.2.2 CO cut-off         8.2.2.3 Fuel type selection         8.2.2.4 Fuel indication setting         8.2.2.5 Og Calculation         8.2.3 Measurement point search                                                                                                    | 9<br>10<br>12<br>13<br>14<br>15             |
| 8.1 Operation - Basic         8.1.1 Charge         8.1.2 Switch ON the unit         8.1.3 Start the measurement         8.1.4 Switch OFF the unit         8.1.5 Operation - Measurement menu         8.2 Operation - Measurement menu         8.2.1 Measurement menu         8.2.2 Measurement menu         8.2.2 Measurement program selection         8.2.2.1 Program selection         8.2.2.2 CO cut-off         8.2.2.3 Fuel type selection         8.2.2.4 Fuel indication setting         8.2.2.5 O <sub>2</sub> Calculation         8.2.4 Sub menu         8.2.4.1 Sub menu item setting         8.2.5 Draft measurement                                                                                                   | 9<br>10<br>12<br>13<br>14<br>15<br>16       |
| 8.1 Operation - Basic         8.1.1 Charge         8.1.2 Switch ON the unit         8.1.3 Start the measurement         8.1.4 Switch OFF the unit         8.1.5 Start the measurement menu         8.2 Operation - Measurement menu         8.2.1 Measurement program selection         8.2.2 Measurement program selection         8.2.2.1 Program selection         8.2.2.2 CO cut-off         8.2.2.3 Fuel type selection         8.2.2.4 Fuel indication setting         8.2.2.5 O2 Calculation         8.2.3 Measurement point search         8.2.4 Sub menu         8.2.5 Draft measurement         8.2.5 Draft measurement         8.2.5.1 Draft sensor zero setting         8.2.6 Save data         8.2.7 View stored data | 9<br>10<br>12<br>13<br>14<br>15<br>16<br>17 |

| 8.3 Operation – Stored  | data menu 🛛 😷    | ••••••••••••••••••••••••••••••••••••••• | 20  |
|-------------------------|------------------|-----------------------------------------|-----|
| 8.3.1 Stored data menu  |                  |                                         |     |
| 8.3.1.1 View stored N   | o.               |                                         |     |
| 8.3.1.2 Delete stored   | No               |                                         | 21  |
| 8.3.1.3 Delete stored   | No. all together |                                         |     |
| 8.3.1.4 Data in stole   | •••              |                                         | 22  |
| 8.3.1.5 Data transfer   |                  |                                         |     |
| 8.3.1.6 Storage cond    | tion             |                                         | 23  |
| 8.4 Operation - Settin  | g menu           |                                         |     |
| 8.4.1 Operation - Setti | ig menu          |                                         |     |
| 8.4.1.1 Unit setting    |                  |                                         |     |
| 8.4.1.2 Date and time   |                  |                                         | 24  |
| 8.4.1.3 Service menu    | ••••••           |                                         | 25  |
| 8.4.1.4 Service         |                  |                                         |     |
| 8.4.1.5 Initial setting |                  |                                         |     |
| 8.5 Print-out           | ••••••           |                                         | 26  |
|                         |                  |                                         |     |
| 9. Calculation          | ••••••           |                                         | 27  |
|                         |                  |                                         |     |
| 10. Specification       | ••••••           |                                         | 28  |
|                         |                  |                                         |     |
| 11. Condensate trap     | ••••••           |                                         | 30  |
|                         |                  |                                         |     |
| 12. Message             | ••••••           |                                         | 31  |
| 10.0                    |                  |                                         |     |
| 13. Guarantee           |                  |                                         | -31 |

## 2. Introduction

## 2.1 The flue gas analyzer HT-1300Z

The flue gas analyzer HT-1300Z is used for the following purposes :

## 2.1.1 Function

- Flue gas measurement of  $O_2$  , CO , NO ,  $NO_2$ ,  $SO_2$
- Temperature measurement of flue gas
- Pressure measurement
- · Deferential pressure measurement
- · Calculation of efficiency, losses and so on.
- 4measurement items /8measurement items indication change (gas measurement)
- Data storage (100 data)
- Purge-pump for CO sensor protection(option)
- Auto-off function

## 2.1.2 Purposes

- Combustion control for oil and gas burners
- · Maintenance for hot water boiler, steam boilers etc.
- · Environmental analysis of incinerators
- Temperature control of industrial Furness.
- · Flue gas control and maintenance of gas engine and cogeneration facilities
- · Control and measurement for other facilities which related to oil and gas combustion

## 2.2 Important instructions regarding the user manual

The user manual is an important part of the scope of supply and assures not only the correct operation and use of the analyzer, but also the safety of the user and the environment.

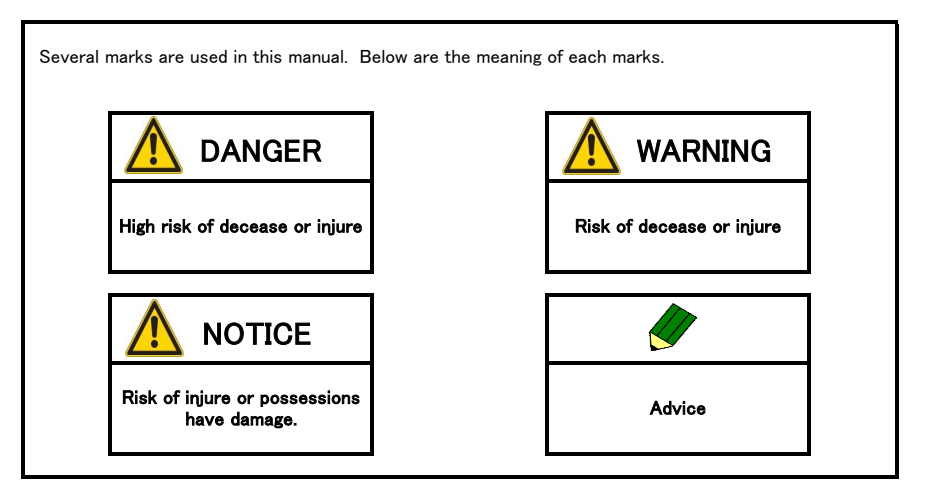

## 2.3 Sensor

Sensor life is very much influenced by frequency in use, gas concentration, condensate. Generally, O2 sensor's life time is approx. Ito 2 years, CO/NO/NO2sensre is approx. 2 to 3 years. Even sensor is not used, it is exposed by ambient air, so sensor will naturally waste away.

## 3. SAFETY REGULATIONS

For safe and correct measurement, following safety instructions must be followed very carefully.

3.1 Safety instructions

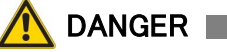

- The analyzer is only to be used with the delivered grip power.
- The analyzer is not be used in or under water
- After the measurement, vent the analyzer with ambient air and allow the probe to cool. A hot probe could burn individuals or cause fires in nearby flammable material.

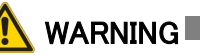

- The analyzer is NOT explosion protection. Please avoid to use at dangerous area.
- Exposed gas from the analyzer during measurement may including poison, therefore please be careful for ventilation.
- Moisture, being pumped out of the condensates trap can be slightly acidic. In case of skin contact IMMEDIATELY: clean affected parts of the body! Avoid getting liquid in eyes!
- The metal tube of the probe as well as any other metal parts/accessories are not to be used as electric conductors.
- The metal tube of the probe as well as any other metal/accessories are not to be used as electric conductors.

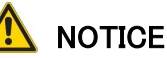

- The analyzer is not to be placed near or directly exposed to open fire or heat.
- Decomposition or remodeling must not be done.
- The indicated range of temperature of the probe is not to be exceeded, as the probe, temperature sensory mechanism and sensor could be destroyed.
- The analyzer must not be dropped
- The magnet is used at the rare housing. Therefore any precision machine should not be settled near the analyzer.
- After measurement, purge by fresh air, and dry condensate inside analyzer. Also incase filter is wet or dirty, please replace it.
- The analyzer must not be stored at high temperature and high moisture
- The exhalations of alcoholic combinations( f. ex. Attenuation, petrol, spirit, varnish••••) may be damaged the sensor of the analyzer. Therefore it's forbidden to preserve or use these fluids near by the device.
- During zero setting, probe must be taken off from the chimney and be exposed fresh air.
- Zero setting with flue gas may causes sensor error.
- Please charge every 3 weeks. During long time storage, battery may discharge and sensor might be error or stored date might be loose.
- For correct measurement, please ask calibration to HODAKA CS center onece a year. (We recommend to do calibration every 6 months)

- 4. DEVICE ILLUSTRATIONS
- 4.1 Perspective View

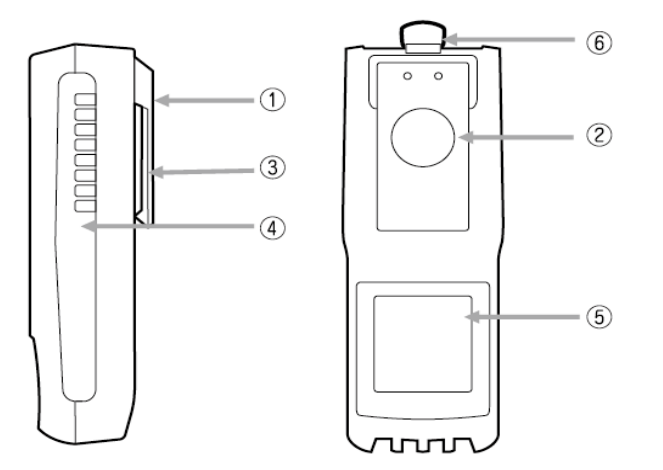

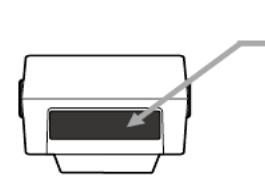

Exhausted gas through gas out let might include toxic gas. Do enough ventilation.

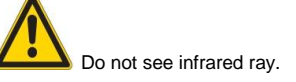

| 1 | Belt clip  | 4 | Handle strip  | Ø | IR interface |
|---|------------|---|---------------|---|--------------|
| 2 | Magnet     | 5 | Buttery cover |   |              |
| 3 | Gas outlet | 6 | Strap ring    |   |              |

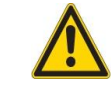

During measurement the gas outlet below the belt clip must not be covered! Closing gas out let might cause sensor error.

## 4.2 Connection port

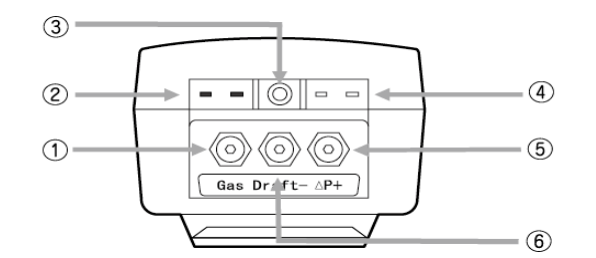

| 1 | Flue gas inlet port                                  | 4 | Ambient air sensor connection port                                                 |
|---|------------------------------------------------------|---|------------------------------------------------------------------------------------|
| 2 | Combustion air temperature sensor<br>connection port | 5 | Pressure measurement port ( Positive<br>pressure measurement port for differential |
| 3 | Battery charger connection port                      |   | pressure measurement)<br>Draft pressure measurement port (                         |
| 3 | PC interface                                         | 6 | Negative pressure measurement port for<br>differential pressure measurement)       |

## 4.3 Key board

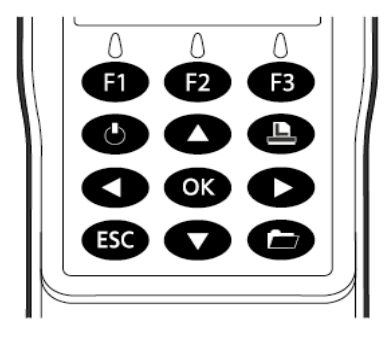

| ٩  | Switch ON/OFF key | ESC | ESC / cancel key      |
|----|-------------------|-----|-----------------------|
| F1 | Function key F1   | OK  | OK key / confirmation |
| F2 | Function key F2   |     | Selection key left    |
| F3 | Function key F3   |     | Selection key down    |
| ð  | Printer key       |     | Selection key right   |
| Ð  | Submenu key       |     | Selection key up      |

## 5. Power supply

HT-1300Z can be operated by: ·Battery charger (AC100-240V 50/60Hz DC9V 550mA) • Internal battery (Standard scope of supply / max. 8 hours continues operation (in case back right off) )

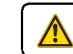

**Danger** Use the HT-1300Z only with the HT power supply.

#### Storage 6.

#### Operating and storage temperature 6.1

Operating :  $+0^{\circ}$  C  $\sim$   $+45^{\circ}$  C Storage :  $-20^{\circ}$  C ~  $+50^{\circ}$  C

Notice Keep the device in dry aria.

## 6.2 Long term non-operating and storage

Even switch is off, small quantity of currency is used to keep sensors stable. Battery is also discharge by itself. So please charge every 3 weeks and check the remaining battery. Keep the device with low battery voltage might cause battery error or sensor error

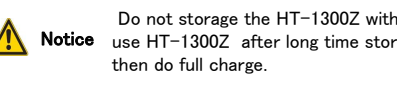

Do not storage the HT-1300Z with empty battery. In case you Notice use HT-1300Z after long time storage, do complete discharge,

## 7. Measurement preparation

Probe connecting 7.1

Please connect to each connection port as pictures below.

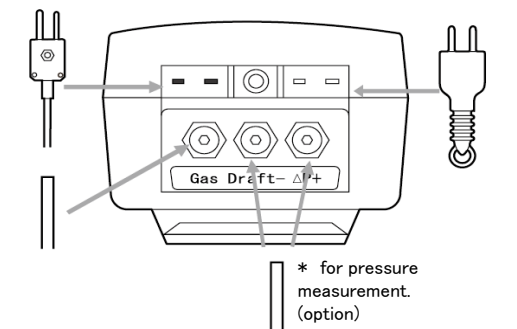

\*Ambient air temp. is used to Option calculate efficiency and losses etc. In case this ambient air temp. sensor is not selected, main unit views the temperature value which is measured by flue gas temp. sensor of probe as the ambient air temp.

8. OPERATION

## 8.1 Operation - Basic

♦⊖♦⁄Charge battery....\ 🌌

 $100 \times$ 

XXX/Charge battery.... \ XXX

 $100 \times$ 

\_\_\_\_\_ Trickle charge

Remaining battery voltage

THU 05.06.08 16:12

\_

THU 12.06.081511

\_\_\_\_\_

## 8.1.1 Charge

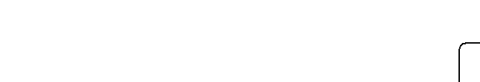

After the battery charger is connected, the indication changes

During the battery charger is connected, charge % is indicated.

It takes approx. 5 hours to charge from zero % to 100%

After battery is fully charged, it changed to trickle charge to

we recommend that before charge the battery, use all

0%~1%

blinking

to "Charge battery"

Date and time

avoid over charge.

battery voltage.

86%~100% 66%~85% 38%~65% 16%~37% 2%~15%

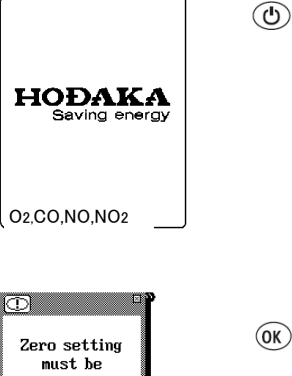

8.1.2 Switch on the unit

## : Switch on the unit

The mounted sensors types are indicated on the bottom of window.

After approx. 5 sec., the unit automatically entries to the next window.

A message for zero setting will be indicated

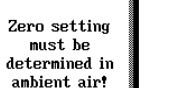

:Next window No press OK key; after approx. 8 sec., the unit entries to next window automatically.

During set to zero, the probe must not come into **Votice** contact with the flue gas.

Approx. 30 sec. for zero setting

During calibration, the mark is indicated on left upper side of the window

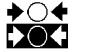

: Calibration mark

Zero setting

Once zero setting is finished, calibration mark will be disappeared.

## 8.1.3 Star the measurement

TUE 01.01.08 13:51:27 Measure Data Extra

50C <sub>Measure</sub> 2000 Gas measurement

View last values

Zero setting

Pressure measure Temp. diff. measure

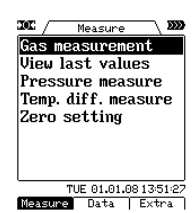

#### No program change : Measurement starts. (F1)

In case you use same Program No./Fuel/CO limit/O2 calculation value as previous time, is it possible to movie to measurement window by means of only press F1key.

## Change the program

(OK )

- : [8.2.2 Measurement program selection]3 (in case the cursor is in the position of [Gas measurement])
- : [8.3.1 Stored data menu] (F2)
- : [8.4.1 Setting menu] (F3)

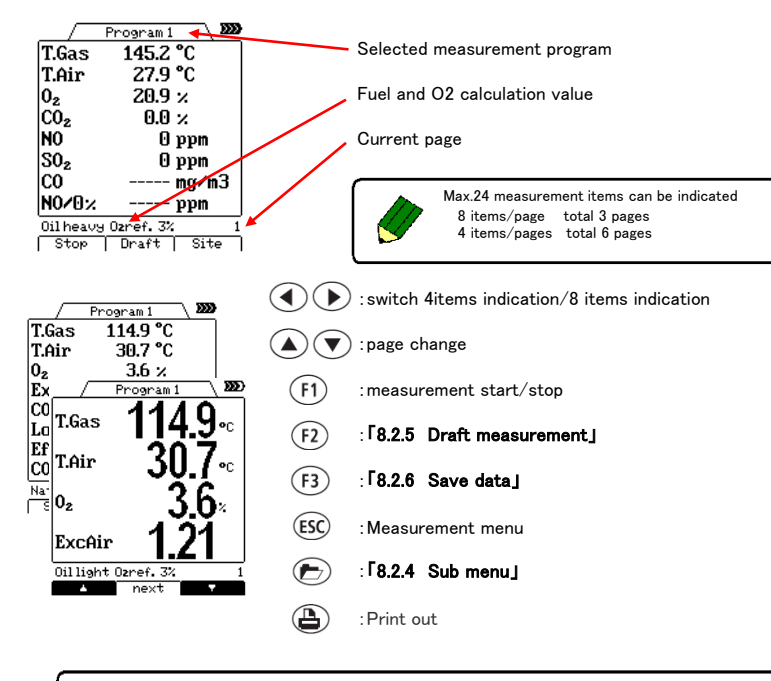

During measurement the gas outlet below the belt clip must not covered! Closing gas out let might cause sensor error.

## Measurement items

| Indication            | Items                      | Unit                                                   |
|-----------------------|----------------------------|--------------------------------------------------------|
| O <sub>2</sub>        | Oxygen                     | %                                                      |
| CO <sub>2</sub>       | Carbon dioxide             | %                                                      |
| CO                    | Carbon monoxide            | ppm, mg/m <sup>3</sup> , (mg/kWh, mg/MJ) <sup>*1</sup> |
| CO                    | Carbon monoxide            | %                                                      |
| CO/0%                 | CO reference O2(O2=0%)     | ppm                                                    |
| CO refO <sub>2</sub>  | CO reference O2(O2=?%)     | ppm, mg/m <sup>3</sup> , g/m <sup>3</sup>              |
| NO                    | Nitrogen monoxide          | ppm, mg/m <sup>3</sup> , (mg/kWh, mg/MJ) <sup>*1</sup> |
| NO/0%                 | NO reference O2(O2=0%)     | ppm                                                    |
| NO refO <sub>2</sub>  | NO reference O2(O2=?%)     | ppm, mg/m <sup>3</sup>                                 |
| NOx                   | Nitrogen oxide             | ppm, mg/m <sup>3</sup> , (mg/kWh, mg/MJ) <sup>*1</sup> |
| NOx/0%                | NOx reference O2(O2=0%)    | ppm                                                    |
| NOx ref0 <sub>2</sub> | NOx reference O2(O2=?%)    | ppm, mg/m <sup>3</sup>                                 |
| NO <sub>2</sub>       | Nitrogen dioxide           | ppm                                                    |
| SO2                   | Sulfur dioxide             | ppm, mg/m <sup>3</sup> , (mg/kWh, mg/MJ) <sup>*1</sup> |
| SO2/0%                | SOx reference O2(O2=0%)    | ppm                                                    |
| SO <sub>2</sub> refO2 | SOx reference O2(O2=?%)    | ppm, mg/m <sup>3</sup>                                 |
| T.Gas                 | Combustion gas temperature | S                                                      |
| T.Air                 | Ambient air temperature    | C                                                      |
| Losses                | Losses                     | %                                                      |
| Effic.                | Efficiency                 | %                                                      |
| ExAir                 | Excess air                 | %                                                      |
| Dew point             | Dew point                  | °C                                                     |

\*1()Please do not use these units.

## 8.1.4 Switch off the unit

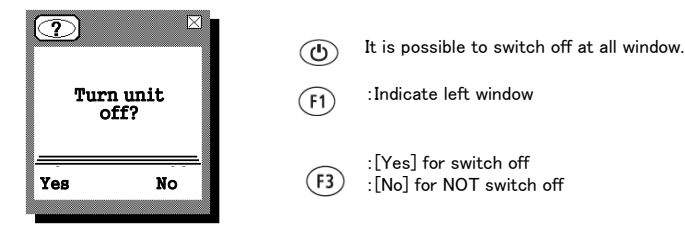

## 8.2 Operation - measurement menu

## 8.2.2.2 CO cut-off

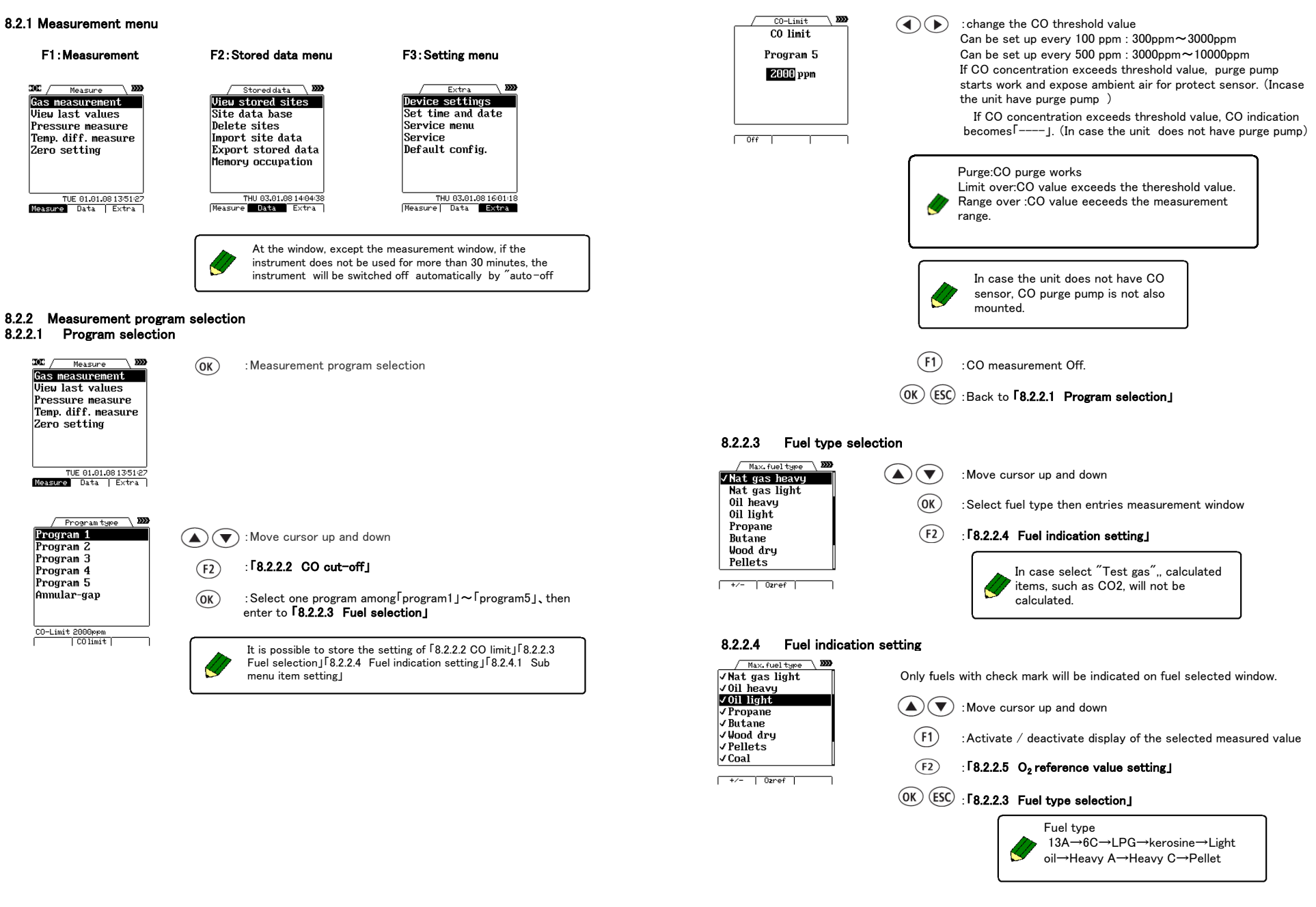

## 8.2.2.5 O<sub>2</sub> Reference value setting

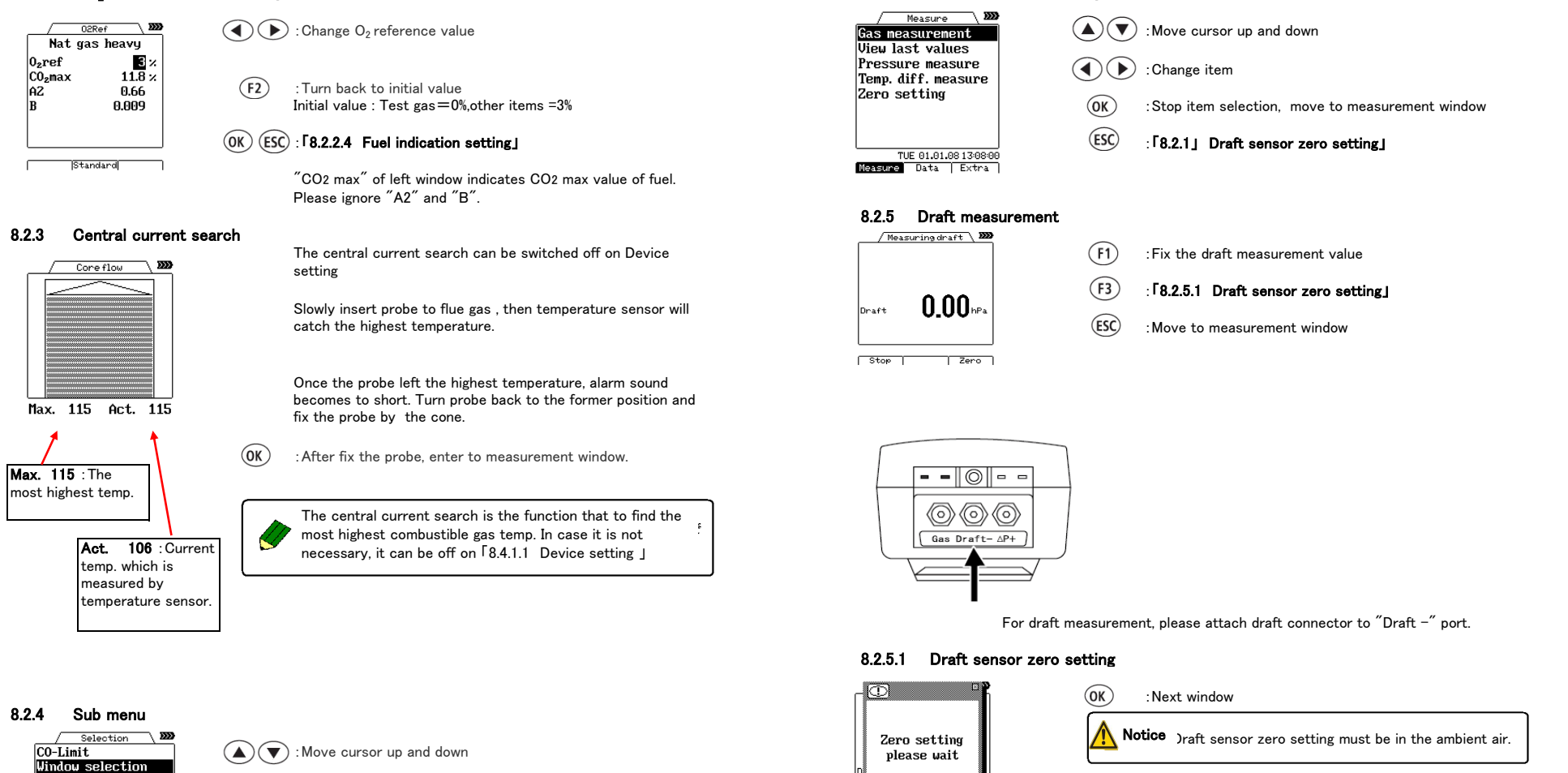

OK : [8.2.2.2 CO Cut- off] (In case cursor position is in [CO cut-off])

> : **[8.2.4.1 Sub menu item setting]** (in case cursor position is in [page selecting])

(ESC) : Move to measurement window

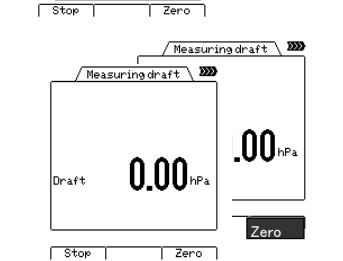

8.2.4.1 Sub menu item setting

During zero setting, the color of the letter[F3key(zero)] turns to black.

After finish zero setting, [F3key(zero)]turns back to normal.

## 8.2.6 Save data

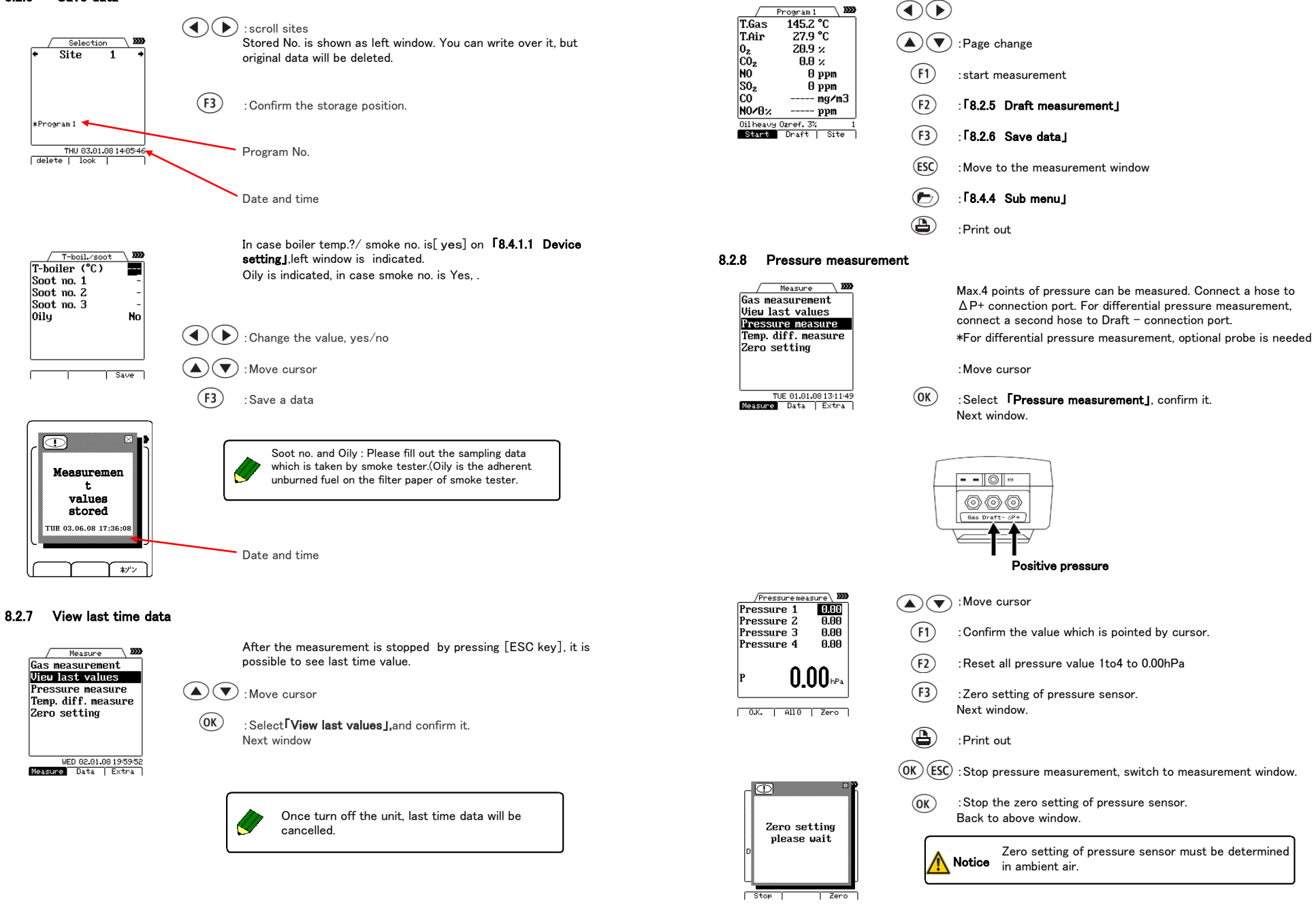

## 8.2.9 Zero setting

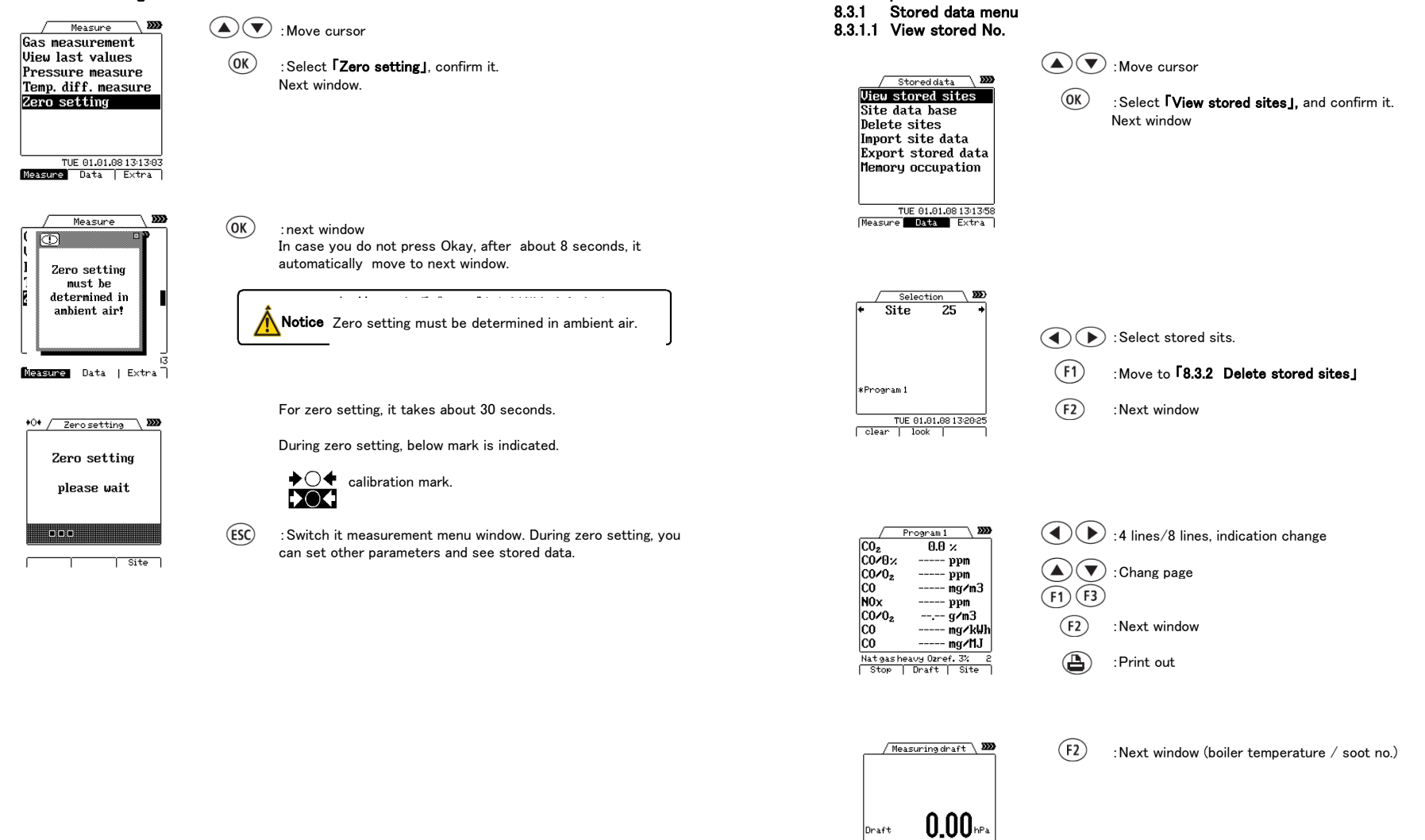

8.3 Operation - Stored data menu

222

No

(F2)

Save

T-boil./soot T-boiler (°C)

St Soot no. 1 Soot no. 2 Soot no. 3

Oily

\_\_\_\_\_

Left window is appeared only if you select "YES" at Boiler temp?/Smoke no.? of [8.4.1.1 Unit setting] "Oily" is appeared if you select "YES" at Smoke no.

: Move to stored sites selection window

## 8.3.1.2 Delete stored sites

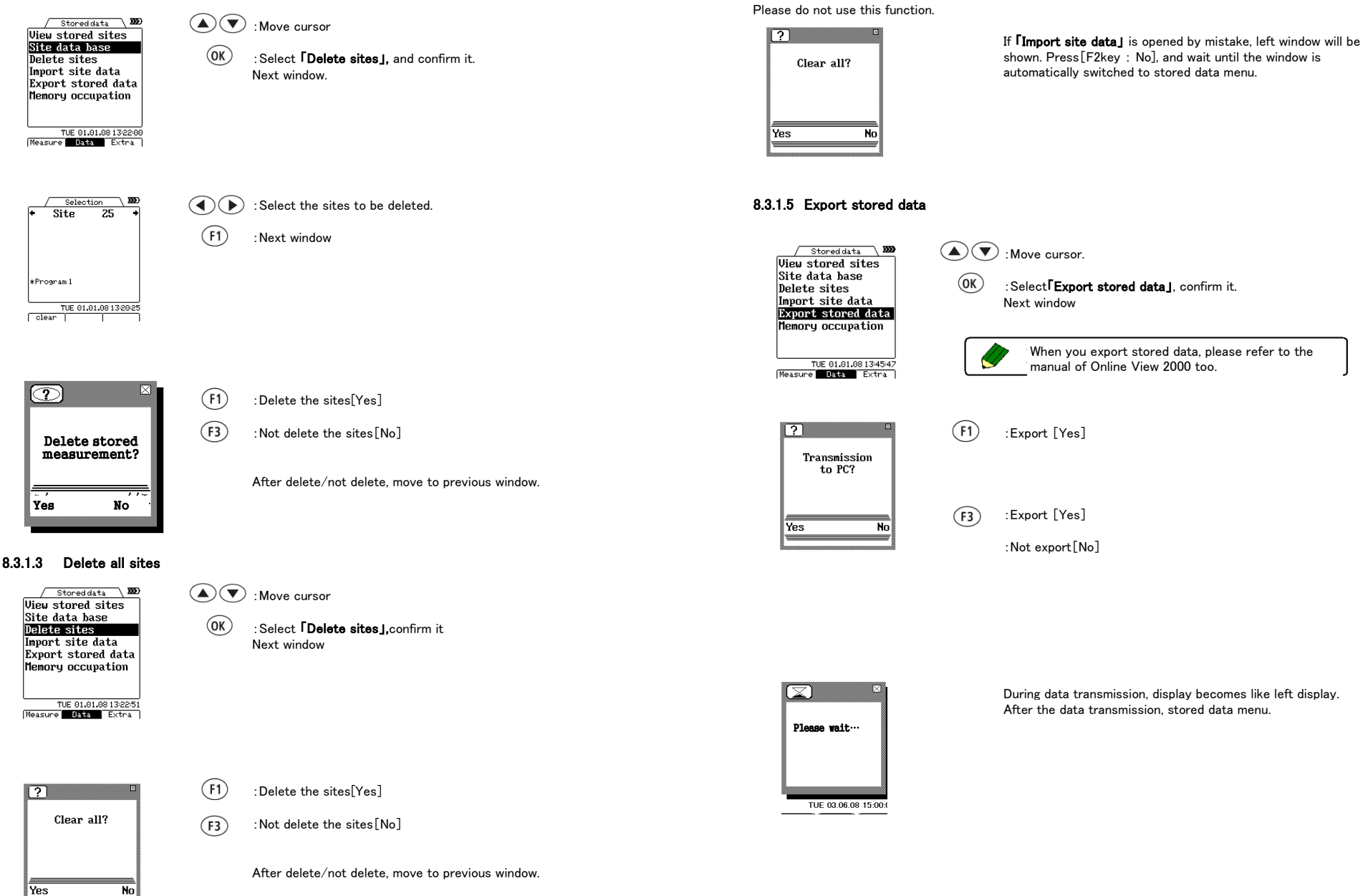

8.3.1.4 Import site data

## 8.3.1.6 Memory occupation

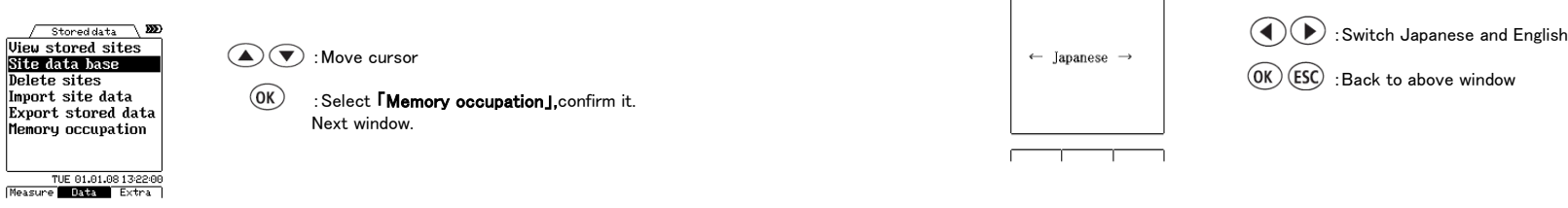

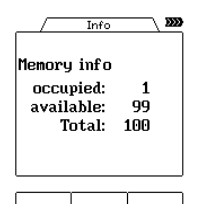

(OK) (ESC) : Back to window above.

Current memory occupation is shown.

: Select **[Device settings]**, and confirm it.

- 8.4.1 Operation Setting menu
- 8.4.1 Setting menu
- 8.4.1.1 Unit setting

Extra 200 Device settings Set time and date Service Default config. TUE 01.01.00 134736 [Measure] Data Extra

(A) T : Move cursor

(OK)

LCD-Contrast 54 Light 8 Brightness 8 Printer HP-IR Signal On Helping hints On Vieu (4/8) 4 Windows 3

**D** 

/ Settings

Move cursor

( ): Change values

Next window

(F2) : Move to next window

 $OK \in SC$  : Back to above window

| Setting items     | Range        | Description                                                            |  |
|-------------------|--------------|------------------------------------------------------------------------|--|
| LCD contrast      | -14~7        | Adjust LCD contrast                                                    |  |
| Back Ilight       | 0 ~ 30minuts | Set the lighting time of back light                                    |  |
| Brightness        | 1~3          | Set the brightness of back light                                       |  |
| Printer           | Unchangeable | -                                                                      |  |
| Signal            | On/Off       | Key sound On/ Off                                                      |  |
| Window (4/8)      | 4 / 8        | Set the measurement item quantity on display                           |  |
| Page              | 1 / 2 / 3    | Set the measurement window pages                                       |  |
| Boiler temp. ?    | Yes/No       | Set if it is indicated when store the data                             |  |
| Smoke no.?        | Yes/No       | Set if it is indicated when store the data                             |  |
| Measurement point | On/Off       | Set if you set measuring point                                         |  |
| COM               |              | When using the measurement software, select RS232                      |  |
| COM               | RSZSZ/ Diue. | cable or Bluetooth.                                                    |  |
| NOx ratio         | 1.00~2.50    | Set NO <sub>2</sub> ratio (When NO <sub>2</sub> sensor is not mounted) |  |

## 8.4.1.2 Set time and date

\ **223** 

Setting

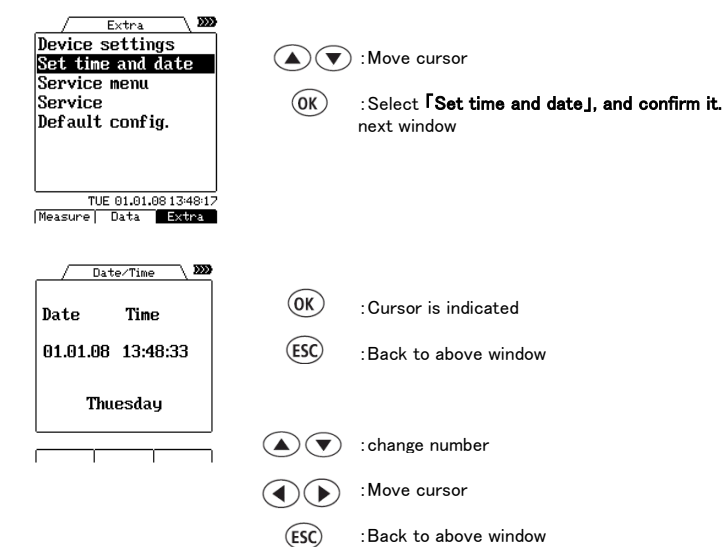

## 8.4.1.3 Service menu

Please do not use this function.

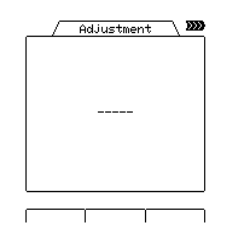

**8.4.1.4** Service Please do not use this function.

|       | Serv: | ice   | <b></b> |
|-------|-------|-------|---------|
| 02    | ST201 | 9.00  | 0 mV    |
| CO    | ST202 | 0.10  | ΘmV     |
| HZ    | ST202 | 0.20  | 0mV∣    |
| NO    | ST203 | 0.00  | 0 mV    |
| S02   | ST204 | 0.00  | 0 mV∥   |
| U-BA1 | Г     | 5.00  | 0V      |
| PT-RI | EF 1  | 1100. | OR      |
| TC-AI | R     | 0.09  | 0mV∥    |
|       |       |       | 20.9%   |
| Pump  |       | F     | urge    |

If [Service] is opened by mistake, left window will be shown. Press[ESC key] .

If [Service] is opened by mistake, left window will be shown

If Service I is opened by mistake, left window will be shown.

Press[ESC key] 5times.

## 8.4.1.5 Default config.

Please do not use this function.

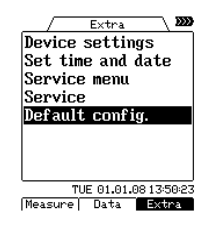

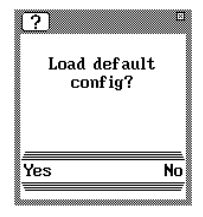

For print out, optional infrared Warning Do not see infrared printer (HT-1610) is needed. A sample of gas Measure hour:minutes:seconds measurement SN 100012 de de de de de de de de de 03.07.2018 08:38:54 O2ref.% 13A 15.8 12.2% date,month,year Program1 02 20.9% <Fuel> C02 0.03% CO2 max. value NO 0.0ppm 13A N02 0.1ppm 6C <Measurement items> 0.1ppm LPG T.Gas (°C) Kerosene DewPnt. --°C O<sub>2</sub> (%) 0.00hPa Heavy oil A Draft CO<sub>2</sub> (%) Heavy oil C CO (ppm) Pellets T-boiler(°C) 84 CO(%) Soot no.1 0 NO (ppm) Soot no.2 0 Soot no.3 NO<sub>2</sub> (ppm) 1 Oily No SO2(ppm) NOx (ppm) T.Air (°C) Exc.Air Losses (%) Effic. (%) T-boiler (°C) CO/0% (ppm) Soot no.1. 2. 3 COrefO<sub>2</sub> (ppm)) Oily:(Yes), (No) CO (mg/m<sup>3</sup>) NO/0% (ppm) NOrefO<sub>2</sub> (ppm) A sample of NO  $(mg/m^3)$ pressure NOx/0% (ppm) NOxrefO<sub>2</sub> (ppm) \*\*\*\* Measure HT-1300Z  $NOx(NO_2)$  (mg/m<sup>3</sup>) SN 100012 SO2/0%(ppm) date,month,y 03.07.2018 08:38:54 SO2 refO2(ppm) SO2(mg/m3) Pressure Measurement Dew Point (°C) hPa date,month,year Draft (hPa) Diff.Pressure 1 -0.13Diff.Pressure 2 0.65 Diff.Pressure 3 hour:minutes:seconds 1.78 Diff.Pressure 4 -0.03Р 24.38hPa

Press[F3 kev]

## 9. Calculation basis

| Excase Air() -                          | 20.9(%)                                                | -                                      |  |  |  |  |
|-----------------------------------------|--------------------------------------------------------|----------------------------------------|--|--|--|--|
| LACESS HILLAT -                         | 20.9(%)—0 <sub>2</sub> (%) in flue gas                 |                                        |  |  |  |  |
| GO <sub>2</sub> ( <b>S</b> ) =          | CO2Max×(20.9-O2(%) in flu                              | le gas                                 |  |  |  |  |
| 002 00 -                                | 20.9 <b>(%)</b>                                        |                                        |  |  |  |  |
| losses =                                | $(GO+(\lambda-1)\times AO)\times 0.33\times (Combust$  | table gas.(°C)-(Ambient temp. °C))×100 |  |  |  |  |
| 200000                                  | Calp (kcal                                             | /Nm <sup>3</sup> or kg)                |  |  |  |  |
| Efficiency =                            | 100-losses                                             |                                        |  |  |  |  |
| $CO/O_{a}$ (npm) =                      | 20.9(%) - O <sub>2</sub> reference%                    | X CO (nom)                             |  |  |  |  |
| 00702 <b>(pm</b> ) -                    | 20.9 <b>(%)</b> -0 <sub>2</sub> <b>(%)</b> in flue gas | Λ 00 φμιμ                              |  |  |  |  |
| CO (mg∕m³) =                            | CO(ppm)×1.249                                          |                                        |  |  |  |  |
| $CO/O_{-}(m_{\pi}/m^{3}) =$             | 20.9(%) - O <sub>2</sub> reference%                    | x = x = (-3)                           |  |  |  |  |
| 00702 (11671117-                        | 20.9(%)-0 <sub>2</sub> (%)in flue gas                  |                                        |  |  |  |  |
| NO(O(nnm)) =                            | 20.9(%) - O <sub>2</sub> reference%                    | (nn=)                                  |  |  |  |  |
| NO7 02 \ppm7 =                          | 20.9(%)-0 <sub>2</sub> (%)in flue gas                  |                                        |  |  |  |  |
| NO (mg∕m <sup>3</sup> ) =               | NO(ppm)×1.339                                          |                                        |  |  |  |  |
| $NO(0 - (ma/m^3) -$                     | 20.9(%) - O <sub>2</sub> reference%                    | $\times NO(-a/-3)$                     |  |  |  |  |
| NO7 02 (III67 III 7 -                   | 20.9 <b>(%)</b> -0 <sub>2</sub> <b>(%)</b> in flue gas |                                        |  |  |  |  |
| NOx (ppm)=                              | NO( $ppm$ )×K(manually adjustable)                     | NO <sub>2</sub> :Non mounted           |  |  |  |  |
| NOx (ppm) =                             | NO(ppm)+NO <sub>2</sub> (ppm)                          | NO <sub>2</sub> :Mounted               |  |  |  |  |
| $NO_{X}/O_{a}$ (nnm) =                  | 20.9(%) – O <sub>2</sub> reference%                    | X NOx(nom)                             |  |  |  |  |
| 110X) 02 (ppin) -                       | 20.9 <b>(%)</b> -0 <sub>2</sub> <b>(%)</b> in flue gas |                                        |  |  |  |  |
| NOx (mg/m <sup>3</sup> ) =              | NOx(ppm)×2.053                                         |                                        |  |  |  |  |
| $NO_{2}(0 - (m_{2}/m^{3}) -$            | 20.9(%) - O <sub>2</sub> reference%                    | $\times NO_{2}((-^{3}))$               |  |  |  |  |
|                                         | 20.9 <b>(%)</b> -0 <sub>2</sub> <b>(%)</b> in flue gas | <pre>^ NOX(mg/m /</pre>                |  |  |  |  |
| S0_(0_(mm)=                             | 20.9(%) - O <sub>2</sub> reference%                    | $x \le 0 = x(-x(-^3))$                 |  |  |  |  |
| 90 <sup>5</sup> ,0 <sup>5</sup> mhill)- | 20.9(%)-0 <sub>2</sub> (%)in flue gas                  | × 30 <sub>2</sub> x(mg/ m /            |  |  |  |  |
| SO₂(mg/m³)=                             | SO <sub>2</sub> (ppm) x 2.859                          |                                        |  |  |  |  |
| $SO_{-}(O_{-}(m_{\pi}/m^{3}))$          | 20.9(%) – O <sub>2</sub> reference%                    | × SO2 (ppm/m3)                         |  |  |  |  |
| 002/02/mg/ m /-                         | 20.9 <b>(%)</b> -0 <sub>2</sub> <b>(%)</b> in flue gas | ~ 007X1IIE/ III /                      |  |  |  |  |
|                                         | 1077.0                                                 | -                                      |  |  |  |  |
| Dew Point=                              | 4077.9                                                 | × SO2 (mg/m3)                          |  |  |  |  |
|                                         | 16.7241-In (1.1+ . fw                                  | `>                                     |  |  |  |  |
|                                         | $1 + \frac{1}{CO_2}$                                   |                                        |  |  |  |  |

| ment      |                       | Accuracy              | ±0.2vol.%                                                                              |
|-----------|-----------------------|-----------------------|----------------------------------------------------------------------------------------|
|           |                       | Resolution            | 0.1vol%                                                                                |
|           |                       | Response              | with in 20sec.                                                                         |
|           | CO(H2 Compensation)*1 | Measurement range     | 0~2000ppm (max. over load 10000ppm)                                                    |
|           |                       | Accuracy              | $\pm 10$ ppm or $\pm 5\%$ reading $(0 \sim 2000$ ppm) <sup>*2</sup>                    |
|           |                       |                       | ±10% reading (2001~10000ppm)                                                           |
|           |                       | Resolution            | 1 ppm                                                                                  |
|           |                       | Response              | Within 40sec.(0~2000ppm) Within 60sec.(2001~10000ppm)                                  |
|           | CO verv high          | Measurement range     | 0.00~4.00% (max, over load10.00%)                                                      |
|           | , ,                   | Accuracy              | $\pm 0.02\%$ or $\pm 5\%$ reading $(0.00 \sim 2.00\%)^{*2}$                            |
|           |                       |                       | $\pm 10\%$ reading (2.01~10.00%)                                                       |
|           |                       | Resolution            | 0.01%                                                                                  |
|           |                       | Response              | Within 60sec.(0.00~2.00%) Within 100sec.(2.01%~10.00%)                                 |
|           | NO                    | Measurement range     | 0~1000ppm (max_over_load_3000ppm)                                                      |
|           |                       | Accuracy              | $\pm 5$ npm or $\pm 5\%$ reading (0~1000 npm) <sup>*2</sup>                            |
|           |                       | , loodi doy           | $\pm 10\%$ reading (1001~3000ppm)                                                      |
|           |                       | Resolution            | 1 nom                                                                                  |
|           |                       | Response              | Within $40 \sec (0 \sim 1000 \text{ppm})$ Within $60 \sec (1001 \sim 3000 \text{ppm})$ |
|           | NO low                | Measurement range     |                                                                                        |
|           | NO IOW                |                       | $\pm 2000000000000000000000000000000000000$                                            |
|           |                       | Accuracy              | $\pm 5\%$ reading (40.0 $\sim$ 200 ppm)                                                |
|           |                       | Beeslutien            | 0.1                                                                                    |
|           |                       | Resolution            | Within 40aaa                                                                           |
|           | NO.                   | Messourcest           | Within 40sec.                                                                          |
|           | 1102                  |                       | t 10-200ppm (max.over load Sooppm)                                                     |
|           |                       | Accuracy              | ±10ppm (0~200ppm)                                                                      |
|           |                       | Develotion            | $\pm 10\%$ reading (201~500ppm)                                                        |
|           |                       | Resolution            | 1 ppm(0.1ppm)                                                                          |
|           | 50.                   | Response              | Within 60sec.(0~200ppm) Within 100sec.(201~500ppm)                                     |
|           | 502                   | Measurement range     | $0 \sim 2000$ ppm (max. over load 4000 ppm)                                            |
|           |                       | Accuracy              | 1 10ppm or 15% reading (0~2000ppm)                                                     |
|           |                       |                       | ± 10% reading (2001~4000ppm)                                                           |
|           |                       | Resolution            | 1 ppm                                                                                  |
|           | _                     | Response              | Within 60sec.(0~2000ppm) Within 100sec.(2001~4000ppm)                                  |
|           | Pressure              | Measurement range     | ±100 hPa                                                                               |
|           |                       | Accuracy              | F.S.±2%                                                                                |
|           |                       | Resolution            | 0.01 hPa                                                                               |
|           | Combustion air temp.  | Measurement range     | 0~650°C or 0~1100°C                                                                    |
|           |                       |                       | ( depend on probe)                                                                     |
|           |                       | Accuracy              | $0 \sim 100^{\circ}$ C: $\pm 2^{\circ}$ C                                              |
|           |                       |                       | 100°C~: ±2% reading                                                                    |
|           |                       | Resolution            | 0.1°C(0~999.9°C) 1°C(1000~1100°C)                                                      |
|           | Ambient air temp.     | Measurement range     | 0~100°C                                                                                |
|           |                       | Accuracy              | ± 2°C                                                                                  |
|           |                       | Resolution            | [0.1°C                                                                                 |
| aiculated | CO2                   | U∼CO₂Max (Calculati   | on from U <sub>2</sub> )                                                               |
| alue 🔭    | NOx                   | 0~calculated value    |                                                                                        |
|           | O2 reference value    | 0~calculated value (O | <sub>2</sub> :Changeable by user)                                                      |
|           | Excess air            | 1.00~9.99             |                                                                                        |
|           | Losses                | 0~99.9%               |                                                                                        |
|           | Efficiency            | 0~100%                |                                                                                        |
|           | Dew point             | 0∼100°C               |                                                                                        |
|           | mg/m <sup>3</sup>     |                       |                                                                                        |

HODAKA TEST

Measure- O2

HT-1300Z

Measurement range

0~20.9vol%

Fuel data

| i uei uata |                       |                       |                                         |                     |     |
|------------|-----------------------|-----------------------|-----------------------------------------|---------------------|-----|
|            | GO<br>Nm <sup>3</sup> | AO<br>Nm <sup>3</sup> | Calp<br>kcal/Nm <sup>3</sup> or kcal/kg | CO <sub>2</sub> Max | fw  |
| Test gas   | 0.0                   | 0.0                   | 0                                       | 0.0                 | 0   |
| 13A        | 12.04                 | 10.95                 | 9940                                    | 12.2                | 57  |
| 6C         | 4.89                  | 4.08                  | 4050                                    | 13.1                | 77  |
| LPG        | 25.9                  | 23.9                  | 22350                                   | 13.8                | 77  |
| kerosene   | 12.15                 | 11.37                 | 10570                                   | 15.1                | 111 |
| Light oil  | 11.9                  | 11.15                 | 10280                                   | 15.4                | 111 |
| Heavy A    | 11.37                 | 10.68                 | 10160                                   | 15.8                | 111 |
| Heavy C    | 10.88                 | 10.25                 | 9750                                    | 16                  | 111 |
| Pellet     | 4.63                  | 4.63                  | 4200                                    | 20.3                | 0   |

\*Fuel data might slightly differ depend on location, therefore calculated data also might have difference.

\*In case measure sulfur-rich flue gas, actual dew point might differ from calculated dew point.

GO: Theoretical flue gas volume, AO: Theoretical air volume, Calp: Lowe calorific value, CO2max: CO2 Max value of each fuel, fw:Humidity mark

| Fuel      | 13A, 6C, LP     | G, Kerosene,               | ight oil, Heavy A, Heavy C, Pellet |                       |                                                                 |  |  |
|-----------|-----------------|----------------------------|------------------------------------|-----------------------|-----------------------------------------------------------------|--|--|
| Sensor    | O2              |                            | galvanic                           |                       |                                                                 |  |  |
|           | CO (CO ver      | y high)                    | electrochem                        | ical                  |                                                                 |  |  |
|           | NO (NO low      | )                          | electrochem                        | ical                  |                                                                 |  |  |
|           | NO <sub>2</sub> |                            | electrochemical                    |                       |                                                                 |  |  |
|           | SO <sub>2</sub> |                            | electrochem                        | ical                  |                                                                 |  |  |
|           | Combustible     | e gas temp.                | K thermo co                        | uple                  |                                                                 |  |  |
|           | Ambient air     | temp.                      | K thermo co                        | uple                  |                                                                 |  |  |
| Main unit | Temperatur      | e                          | Operating te                       | emp. :+0°C ~          | +45°C                                                           |  |  |
|           |                 |                            | Storage tem                        | p. :−20°C ~           | +50°C                                                           |  |  |
|           | Display         |                            | dot matrix                         | 8items ⇔4i            | tems                                                            |  |  |
|           | Dimension       |                            | $(W \times H \times D)$            | 80 x 210 x 60         | ) mm                                                            |  |  |
|           | Weight          |                            | Approx.680g                        |                       |                                                                 |  |  |
|           | Power supp      | y                          | External : Li                      | ne power (AC          | C100-240V 50/60Hz DC9V 550mA)                                   |  |  |
|           |                 |                            | Internal : Ni                      | Mh batteries (        | max. 12hours continuous operation)                              |  |  |
| Standard  | Built in        | Pump, Interf               | ace for PC(F                       | RS232),CO p           | urge pump <sup>*5</sup>                                         |  |  |
| equipment |                 | Data logger                | (100data), inf                     | erface for pri        | inter                                                           |  |  |
|           | Accessories     | Adapter, Pro               | be with samp                       | oling hose, Co        | ndensate trap, Pressure measurement hose, Soft case,Star filter |  |  |
|           |                 | Description                |                                    | Art. No.              | Specification                                                   |  |  |
|           | Sampling pro    | obe(with T-gas             | s sensor)                          | HT-1001               | L=300mm $\phi$ 6mm ~650°C hose 2700mm                           |  |  |
|           | Sampling pr     | obe (with T-ga             | s sensor)                          | HT-1012 <sup>*6</sup> | L=300mm $\phi$ 6mm ~650°C hose 2700mm                           |  |  |
| Option    | Probe handl     | e                          |                                    | HT-7201SS             | sampling hose 2700mm                                            |  |  |
|           |                 |                            |                                    | HT-7202SS*6           | sampling hose 2700mm                                            |  |  |
|           | Probe tube      |                            |                                    | HT-7230               | L=300mm $\phi$ 6mm ~650°C hose 2700mm                           |  |  |
|           | (with combu     | th combustible gas sensor) |                                    | HT-7231               | L=180mm $\phi$ 5mm ~650°C hose 2700mm                           |  |  |
|           |                 |                            |                                    | HT-7235               | L=500mm $\phi$ 6mm ~650°C hose 2700mm                           |  |  |
|           |                 |                            |                                    | HT-7232               | L=750mm $\phi$ 6mm ~650°C hose 2700mm                           |  |  |
|           |                 |                            |                                    | HT-7233               | L=750mm $\phi$ 8mm ~1100°C hose 2700mm                          |  |  |
|           | CO purge pu     | ump                        |                                    | HT-2321               | CO sensor protection                                            |  |  |
|           | Ambient ten     | nperature sen              | sor                                | HT-2305               | 0~100°C                                                         |  |  |
|           | Probes for      |                            | K thermo-                          | HT-1251a              | $\phi$ 3 × 130L, 0~950°C, for air/liquids                       |  |  |
|           | temperature     | •                          | couple                             | HT-1252a              | $\phi$ 1.5 × 130L, 0~950°C, for air/liquids                     |  |  |
|           |                 |                            |                                    | HT-1253a              | $\phi$ 3 × 130L, 0~400°C,for air/liquids/food, centric top      |  |  |
|           |                 |                            |                                    | HT-1254a              | 130L, 0~400°C, for surface/rifts/air/liquid                     |  |  |
|           |                 |                            |                                    | HT-1255a              | $\phi$ 4 × 130L, 0~650°C, for surface/air/liquid                |  |  |
|           |                 |                            |                                    | HT-1256a              | $0\sim450^{\circ}$ C, magnetic probe for surface                |  |  |
|           |                 |                            |                                    | HT-1257a              | 0∼180°C, Pliers probe for plates, tube                          |  |  |
|           | Pressure se     | nsor unit                  |                                    | HT-2303               | Pressure, differential pressure, draft pressure                 |  |  |
|           | Draft probe     |                            |                                    | HT-1050A              | L=180mm, $\phi$ 5mm, hose 3000mm                                |  |  |
|           | Attach case     | •                          |                                    | HT-2315               | Dimension : 340mm × 490mm × 125mm Weight : 3kg                  |  |  |
|           | Measuremen      | nt software                |                                    | HT-2074               | Online View 2000 (Windows7/8.1/10)(with RS232 cable)            |  |  |
|           | Measuremen      | nt software                |                                    | HT-2084               | Online View 2000 (Windows7/8.1/10)(with RS232 cable, USB cable) |  |  |
|           | Blue tooth r    | nodule <sup>*7</sup>       |                                    | HT-1833               | For measurement software                                        |  |  |
|           | Infrared prin   | ter                        |                                    | HT-1610               | 1 x printer roll paper, 4 x AAbattery                           |  |  |
|           | Roll paper fo   | or infrared pri            | nter                               | HT-1636               | 5 Rolls                                                         |  |  |

\*1 For compensate measured value when measure gas incl. H2.

\*2 Accuracy : Which is more higher value is applied as accuracy.

\*3 In case NO low sensor is mounted, resolution is 0.1ppm at measurement range 0.0ppm to 99.9ppm

\*4 Fuel data might slightly differ depend on location, therefore calculated data also might have difference.

\*5~ CO sensor non mounted model : CO purge pump is not mounted.

\*6 For COhigh/NO2, SO2measurement.

\*7 Measurement software (HT-2074) is needed.

Specification will be changed without notice.

11. Condensate trap

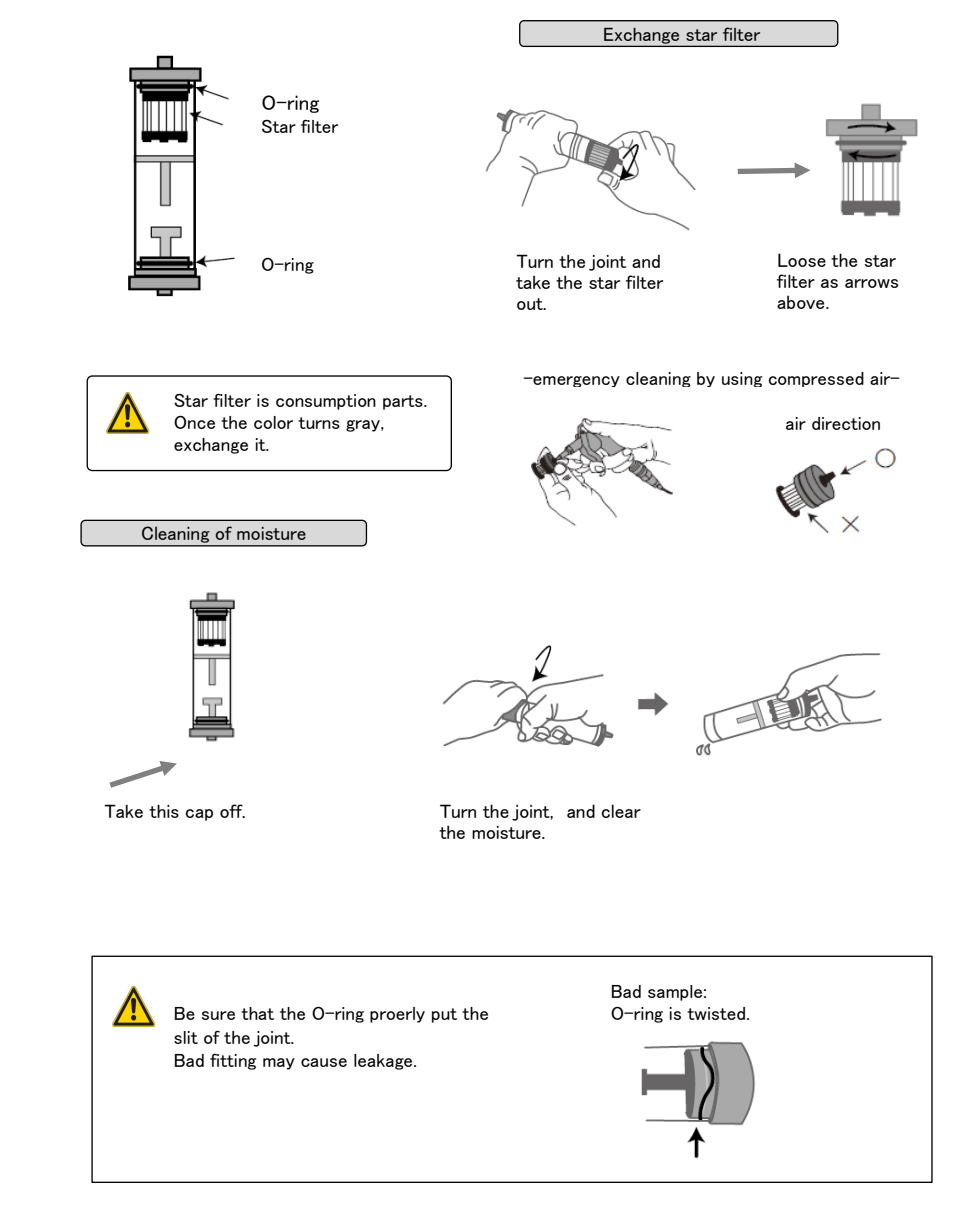

## 12. Message $\bigcirc$

 $\bigcirc$ 

 $\bigcirc$ 

| Low<br>battery!                         | Condition Battery voltage is too low.<br>Reason 1 Battery charge is not enough.<br>Solution Charge the battery.<br>Reason 2 AC adapter contact is not good.<br>Solution Put AC adapter again.<br>Reason 3 AC adapter's broken wire<br>Solution Exchange AC adapter<br>Please ask to HODAKA CO.,LTD. for new wire.  |
|-----------------------------------------|----------------------------------------------------------------------------------------------------|
| Unit<br>is to<br>hot!                   | Condition Inner temperature of the unit is too high.<br>Reason 1 Storage the unit in hot aria.<br>Solution Move the unit to cool aria.<br>Reason 2 Template sensor error.<br>Solution Please ask to HODAKA CO., LTD. for inspection.                                                                               |
| IJnit<br>is to<br>cold!                 | Condition Inner temperature of the unit is too cold.<br>Reason 1 Storage the unit in cold aria.<br>Solution Move the unit to warm aria.<br>Reason 2 Temperature sensor error.<br>Solution Please ask to HODAKA CO., LTD. for inspection.                                                                           |
| T ≥ × × × × × × × × × × × × × × × × × × | Condition Sensor error<br>Reason 1 It is sensor life<br>Solution Please ask to HODAKA CO., LTD. for inspection.<br>Reason 2 The unit has been stored without operation.<br>Solution Charge battery and re-start.<br>Reason 3 Zero setting have done in flue gas.<br>Solution Do zero setting again in ambient air. |

13. Guarantee

Guarantee period : 12months from date of dispatch.

Guarantee: During guarantee period, if your instrument brakes down although correct usage based on this user manual, we will repair it by free of charge. In case you have trouble, firstly please contact to HODAKA CO., LTD. (+81-(0)6-6922-5501), then send your instrument to HODAKA CO., LTD. International transportation cost is not include in guarantee.

\* Left window is the sample of O2 sensor error.

HODAKA CO., LTD shall not be liable for any loss or damage whatever arising from content errors or any misuse of this instrument.

HODAKA CO., LTD. 1-6-17 Asahiku Takadono Osaka Japan 535-0031 TEL: +81-(0)6-6922-5501 FAX: +81-(0)6-6923-1617

Traceability certification can be issued at HODAKA. (Additional cost will be required)